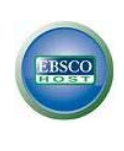

# Dentistry & Oral Science Source

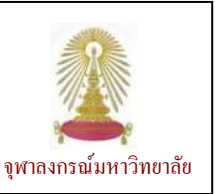

Dentistry & Oral Science Source เป็นฐานข้อมูลของที่ครอบคลุมทางทันตกรรมทุกด้าน ได้แก่ ทันตสาธารณสุข การรักษาคลอง รากฟัน การปวดร้าวที่ใบหน้าและศัลยศาสตร์ ทันตกรรม พยาธิวิทยา/ ศัลยศาสตร์/ รังสีวิทยาของช่องปากและแม็กซิลโลเฟเซียล ทันตกรรมจัดฟัน ทันตกรรมสำหรับเด็ก ปริทันตวิทยา และ ทันตกรรมประดิษฐ์ ให้ข้อมูลบรรณานุกรมพร้อมสาระสังเขปและเอกสาร ฉบับเต็มจากวารสาร จำนวน 160 รายชื่อ และเอกสาร (monographs) จำนวนหนึ่ง ย้อนหลังถึงปี ค.ศ. 1919 โดยมีการปรับปรุง ข้อมูลทุกสัปดาห์ คณะทันตแพทยศาสตร์ จุฬาฯ เริ่มบอกรับฐานนี้ในปีงบประมาณ 2553

### การเข้าใช้งาน

คลิกเลือกชุดฐาน EBSCOhost Web ที่อยู่ภายใต้ URL: http://www.car.chula.ac.th/curef-db/slist.html#general จะพบหน้าจอให้คลิกชื่อฐาน Dentistry & Oral Science Source (Faculty of Dentistry) ดังภาพ

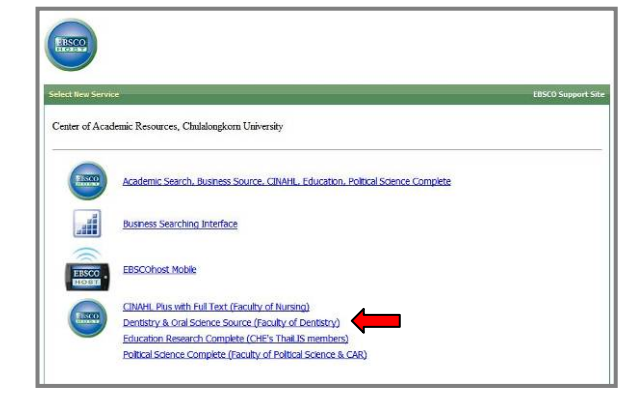

## จะพบหน้าจอการสืบค้นแบบซับซ้อน (Advanced Search) ซึ่งมีทางเลือกใช้งานดังนี้

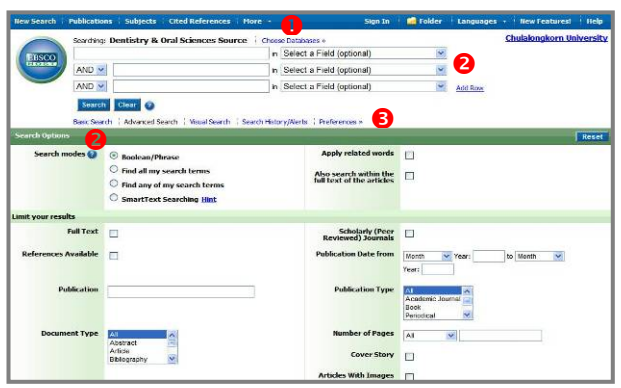

แสดงแถบการใช้งานต่างๆ ดังนี้

New Search สำหรับทำการค้นหาใหม่

Publications เมื่อต้องการไล่เรียงดูรายชื่อสิ่งพิมพ์ที่จัดเรียง ตามตัวอักษร หรือตามสาขาวิชา/คำจำกัดความ Subjects เมื่อต้องการไล่เรียงดูรายชื่อสิ่งพิมพ์ตามสาขาวิชา

Cited References ค้นหาว่ามีการอ้างถึงบทความที่ระบุหรือไม่

More 🔹 สำหรับค้นหาอย่างเจาะจงตามทางเลือกที่ระบบจัด ไว้ ได้แก่ การค้นหารูปภาพ การค้นจากข้อมูลบรรณานุกรม และการไล่เรียงดูจากดรรชนี

ใช้ค้นหาโดยระบุคำค้น เขตข้อมูลที่ต้องการค้นหา และ
เงื่อนไขการค้นหา

😆 ทางเลือกในการค้นหา ได้แก่

Basic Search เป็นการค้นหาแบบพื้นฐาน เพียงระบุคำค้น และคลิกปุ่ม Search

Advanced Search ค้นหาแบบซับซ้อนเพื่อให้ได้ผลลัพธ์ที่ เจาะจงขึ้น

Visual Search ใช้ค้นหาเพื่อให้แสดงผลลัพธ์เป็นลักษณะ คล้ายแผนที่ และเป็น interactive (interactive, visual map) โดยระบบจะแสดงผลเฉพาะรายการล่าสุดและใกล้เคียงกับ คำค้นที่สุดจำนวน 250 รายการ เท่านั้น

### การค้นหา/ เรียกดูข้อมูล/ จัดการผลลัพธ์

ตัวอย่างการค้นหาเรื่องโรคปริทันต์หรือโรครำมะนาด (periodontitis) จากเขตข้อมูล Title และ การรักษาด้วย เลเซอร์ (laser treatment) จากเขตข้อมูล Abstract ด้วยการ ค้น แบบ Advanced Search เป็นดังภาพ

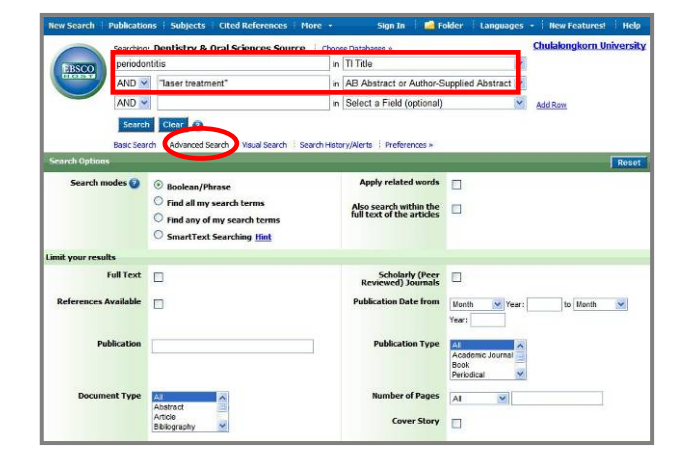

#### ได้ผลลัพธ์ดังตัวอย่าง

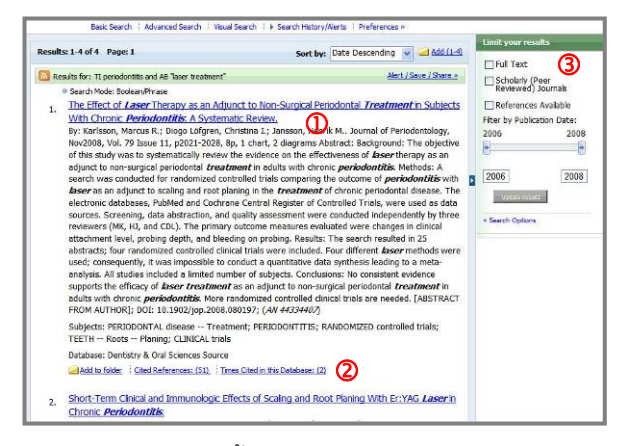

มีทางเลือกใช้งานดังนี้

0 คลิกที่ชื่อเรื่องเพื่ออ่านรายละเอียดของบทความดังกล่าว

ขางเลือกในการเรียกดูข้อมูล/ จัดการผลลัพธ์ ดังนี้ Add to folder ใช้ในการเก็บรวบรวมผลลัพธ์แต่ละรายการไว้ ด้วยกันเพื่อดำเนินการพร้อมกันต่อไปในภายหลัง

Cited References: ดูรายการเอกสารอ้างอิงท้ายบทความ Times Cited in this Database: ดูบทความ (ที่อยู่ในฐานนี้) ที่อ้างอิงบทความที่มีข้อความนี้อยู่

PDF Full Text เรียกดูเอกสารฉบับเต็มในรูปแบบไฟล์ PDF

(3) เมื่อต้องการเลือกดูเฉพาะผลลัพธ์ที่เจาะจงมากขึ้นตาม เงื่อนไขที่ระบบกำหนดให้

ตัวอย่างการเรียกดูรายละเอียดของบทความโดยคลิกที่ชื่อ เรื่องของบทความนั้น เป็นดังภาพ

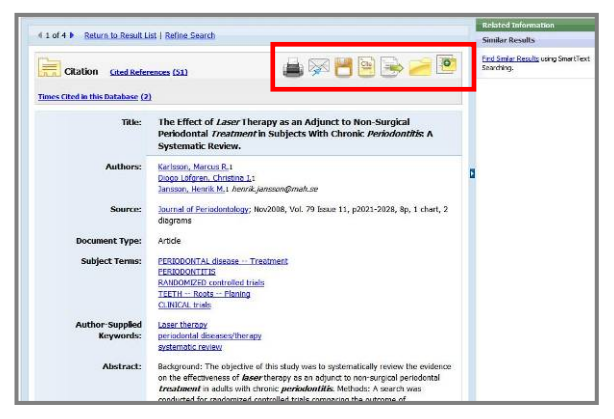

มีไอคอนแสดงทางเลือกสำหรับจัดการกับข้อมูลดังนี้

ในกรณีที่ต้องการเก็บรวมรวมรายการที่สนใจไว้ในแฟ้ม ชั่วคราวเพื่อจัดการกับข้อมูลในภายหลัง ให้คลิกที่ Add to folder ของรายการที่ต้องการ ตามตัวอย่างดังภาพ

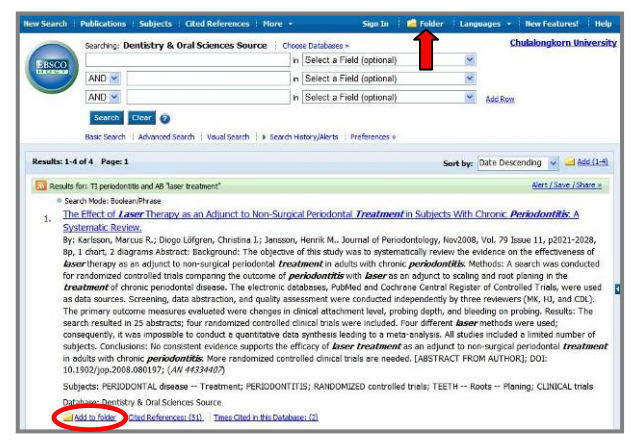

เมื่อข้อมูลไปอยู่ใน Folder แล้ว ข้อความที่ Add to folder และสัญลักษณ์ของ Folder จะเปลี่ยนไป ดังตัวอย่าง

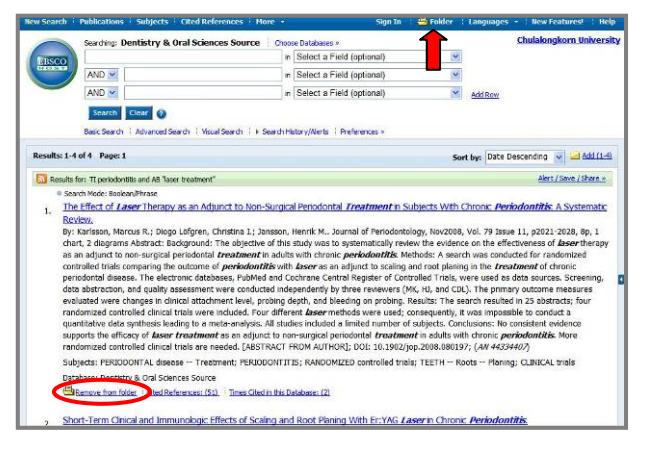

เมื่อต้องการจัดการกับผลลัพธ์ที่รวบรวมไว้ ให้คลิกที่ Folder จะพบหน้าจอที่มีไอคอนแสดงทางเลือกสำหรับจัดการกับ ข้อมูล คือสั่งพิมพ์ ส่งอีเมล จัดเก็บเป็นไฟล์และส่งข้อมูล บรรณานุกรมไปยังโปรแกรมจัดการบรรณานุกรม ดังตัวอย่าง

| Articles (2)<br>Image (0)<br>Vulses (0)<br>Ebass (0)<br>Notes (0)<br>Eber Contest Sources (0)<br>Persistent Links to Execting (0)<br>Exection Links (0)<br>Execution Advise (0)<br>Execution Advise (0)<br>Veck images (v) | Articles                                                                                                    |                                                                                                    |
|----------------------------------------------------------------------------------------------------|----------------------------------------------------------------------------------------------------|----------------------------------------------------------------------------------------------------|
|                                                                                                    | 1.3 of 3. Boost 1                                                                                                    |                                                                                                    |
|                                                                                                    | 🛓 🗭 💾 🗟                                                                                                    | Sort by: Name                                                                                                    |
|                                                                                                    | Event / Associet al  Deficite Horans 1. The Effect of Laser: Theraper as a the Effect of Laser: Theraper as a the Event Person Person and the Event Person Person and the Person Person and the Person Person and the Control Person and the Control Person and the Control Person and the Control Person and the Control Person and the Person Person and the Person Person P | in Advanct to Non-Singkal Petrodontal Freedment in Subjects<br>termine intervent<br>statistic learners<br>Artes Kon J. dark 2. Begramm, Alternet Mark, Tuarnet of Appolentiology,<br>Artes Kon J. dark 2. Begramm, Alternet Singkarosse. The depole<br>reprove the contence on the effectiveness of these therapy are on<br>termined intervention of the arternet of the statistic methods<br>are in the restartion of therape periodical factors. The alternet<br>and the statistical former periodical factors in the area and<br>and the statistical former periodical factors in the restart<br>statistical methods are enclosed in a concept the transmission<br>and and another the statistical factors in the restart of the concept the transmission methods are enclosed to concept the transmission<br>and the statistical factors are also and a concept the transmission of the concept the transmission of the concept the concept the concept the concept the concept the concept the concept the concept the concept the concept the concept the concept the concept the concept the concept the concept the concept the concept the co |

#### การออกจากการใช้งาน

หากมีการ Sign In เพื่อใช้งานทางเลือกพิเศษ (เช่น การเก็บ ประวัติการค้นหา ให้ระบบแจ้งเตือนเมื่อมีบทความใหม่ๆ ใน เรื่องที่สนใจเข้ามาในระบบ) ให้คลิก Sign Out เพื่ออกจาก ระบบ หากไม่ได้ทำการ Sign In ให้คลิกที่ <u>Chulalongkorn</u> <u>University</u> เพื่อออกจากระบบ และกลับสู่หน้าเว็บของศูนย์ วิทยทรัพยากรเพื่อใช้งานอื่นๆ ต่อไปตามต้องการ